Lely Center Enns

farming innovators

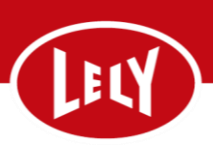

# "Roboter Reset A4/3" – Roboter Stromlosmachen

# **Roboter Ausschalten**

1. Nehmen Sie die Robotereinheit am E-Link außer Betrieb

Wählen Sie:

- I. Registerkarte System
- II. Taste Herunterfahren
- III. Warten Sie, bis der Status aller Dienste mit der Ausnahme von "AGS" und "ECS" nicht "Läuft" lautet.
- 2. Öffnen Sie den Roboterschaltkasten.
- 3. Drücken Sie die Leistungsschalter nacheinander von rechts nach links in die AUS Position
- 4. Stellen Sie den EIN/AUS-Schalter in die AUS-Position nun muss alles finster sein

# Zentraleinheit (CU) Ausschalten

- 1. Gehen Sie zur CU (Central Unit/Zentraleinheit)
- 2. Öffnen Sie den Schaltkasten der CU
- 3. Drücken Sie die Leistungsschalter einer nach dem anderen von rechts nach links in die AUS Position
- Drücken Sie den FI nach unten und ziehen Sie die Grüne Stecksicherung links oben von der USV (Akku)
- 5. Stellen Sie den EIN/AUS-Schalter in die AUS-Position nun muss alles finster sein

## Zentraleinheit Einschalten

- 1. Gehen Sie zur CU
  - I. Stellen Sie den EIN/AUS-Schalter in die EIN-Position
- 2. Drücken Sie den FI nach oben und stecken Sie die Sicherung wieder bei der USV an
- 3. Drücken Sie die Leistungsschalter einen nach dem anderen nach oben
- 4. Schließen Sie den Schaltkasten der Zentraleinheit

#### Lely Center Enns

# farming innovators

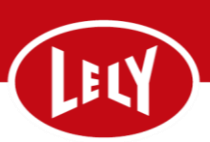

#### **Roboter Einschalten**

- 1. Stellen Sie den EIN/AUS-Schalter nach EIN
- 2. Drücken Sie die automatischen Leistungsschalter einen nach dem anderen nach oben
- 3. Warten Sie, bis der E-Link den Bildschirm Start des Astronauts anzeigt (kann ca. bis zu 30 sek. dauern)
- 4. Wählen Sie die Taste [Ansicht ändern] und achten Sie darauf, dass:
  - I. der Status des AGS = "Läuft".
  - II. der Status des ECS nichts anzeigt.
  - III. der Status der anderen Dienste "Initialisierung" anzeigt
- 5. Wählen Sie die Taste Start bei Roboter-Status aus
- 6. Das Fenster für die Roboterarm-Kalibrierung wird angezeigt
  - I. Wählen Sie Start aus.
  - II. Achten Sie darauf, dass der Roboterarm nach oben, außen, wieder nach oben und dann vorwärts an die maximalen Positionen fährt.
  - III. Wählen Sie die Taste Bestätigen.
- 7. Nehmen Sie die Robotereinheit am E-Link in Betrieb

## CRS M3 in Betrieb nehmen

Wählen Sie im T4C:

- **1.** Konfiguration  $\rightarrow$  Geräte
- 2. Die CRS URL: 10.4.1.201 anklicken CRSnWebschnittstelle wird geöffnet, die Anmeldung erfolgt automatisch
- 3. Wählen Sie die Registerkarte Betriebsübersicht
- 4. Wählen Sie im Feld Gruppenübersicht die zutreffende Gruppe (A; B) aus
- 5. Taste EIN. Ein Popup-Fenster mit der Frage Betrieb wird aufgenommen "Gruppenspülung starten?" wird angezeigt.
- 6. Verwenden Sie Abbrechen, um die Gruppenspülung zu überspringen. Die Gruppe wird in Betrieb genommen.

## Alarme löschen

Wählen Sie im T4C:

- 1. Konfiguration -> Geräte
- 2. Mod-Alarm URL: 10.4.1.210 anklicken Modalarm Schnittstelle wird geöffnet
- 3. Melden Sie sich mit Ihren Anmeldedaten an
- 4. Die aktiven Alarme werden links unten aufgeführt und können nun gelöscht werden